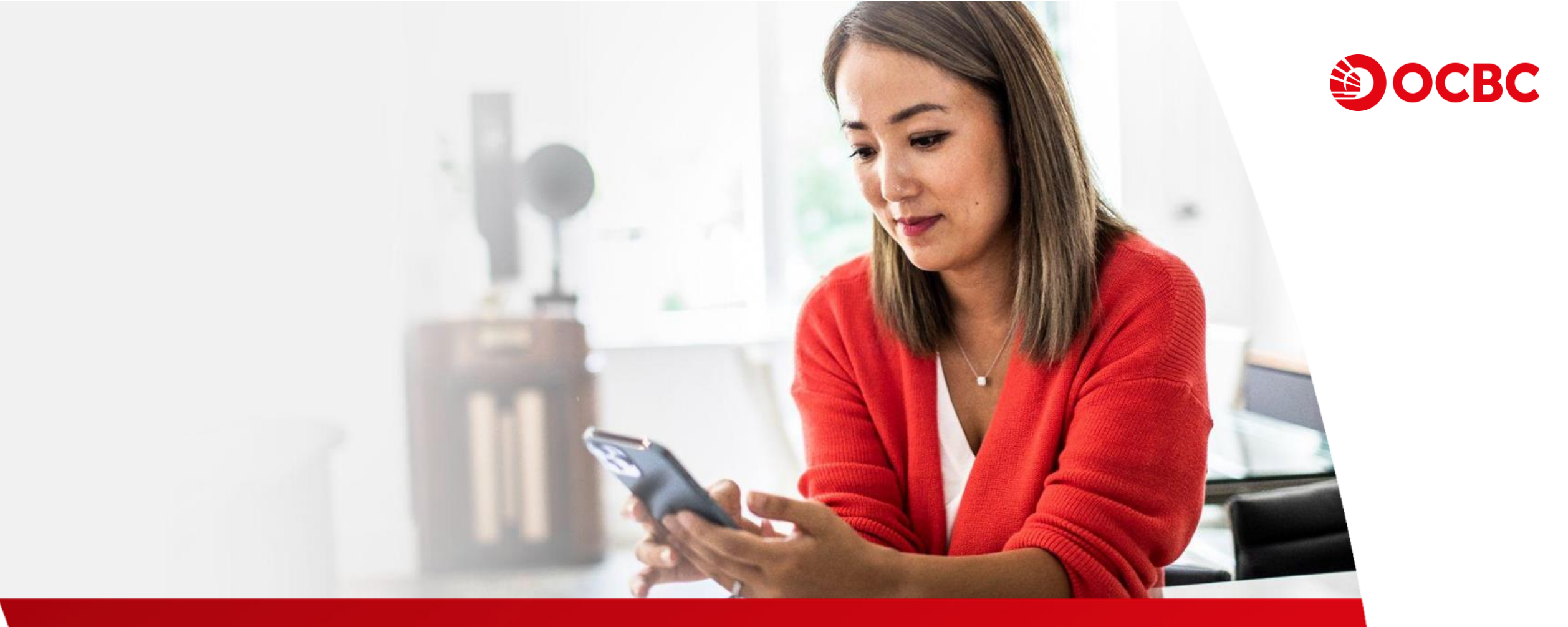

#### 「智特息」貨幣掛鈎存款網上交易示範

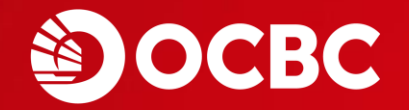

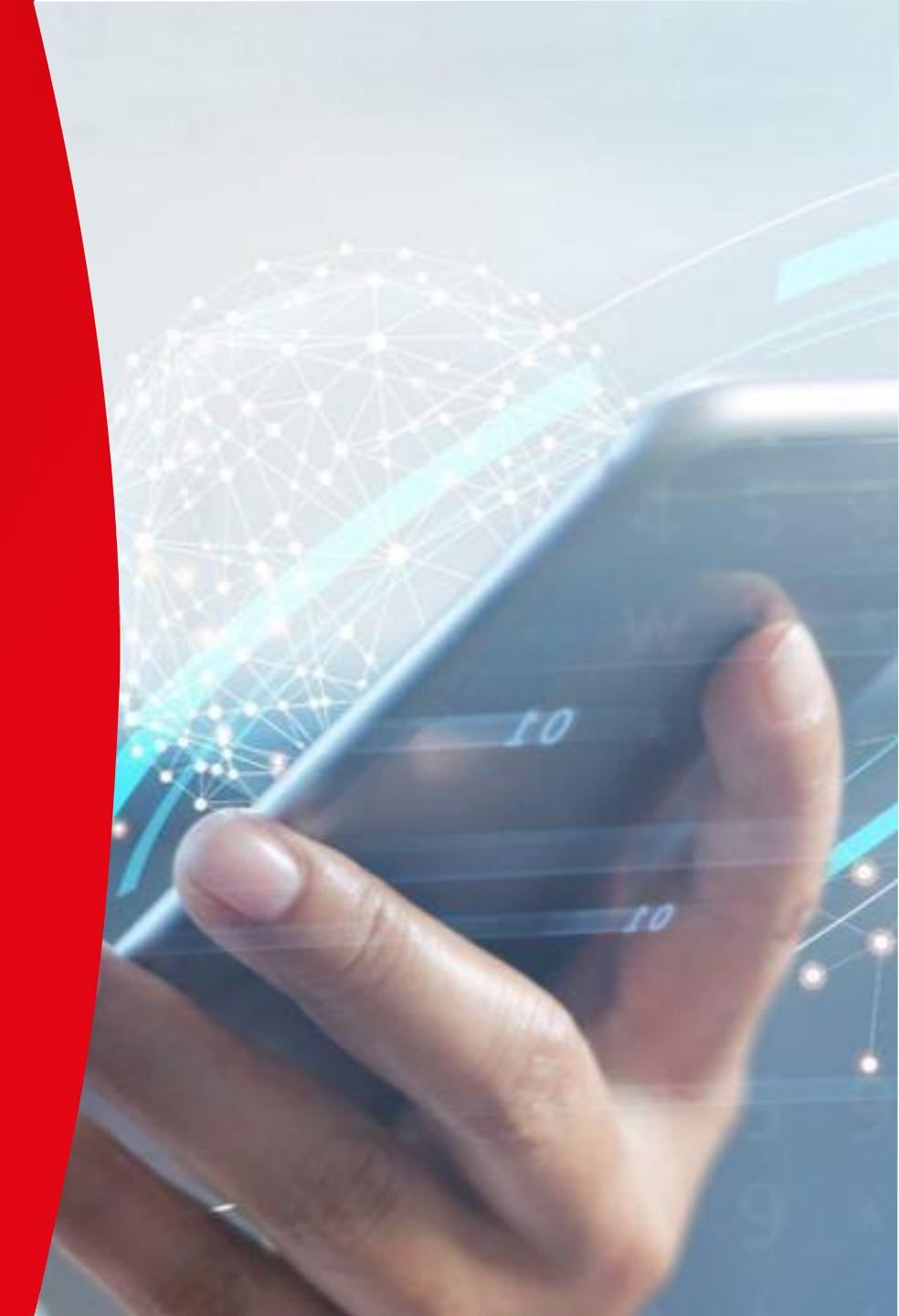

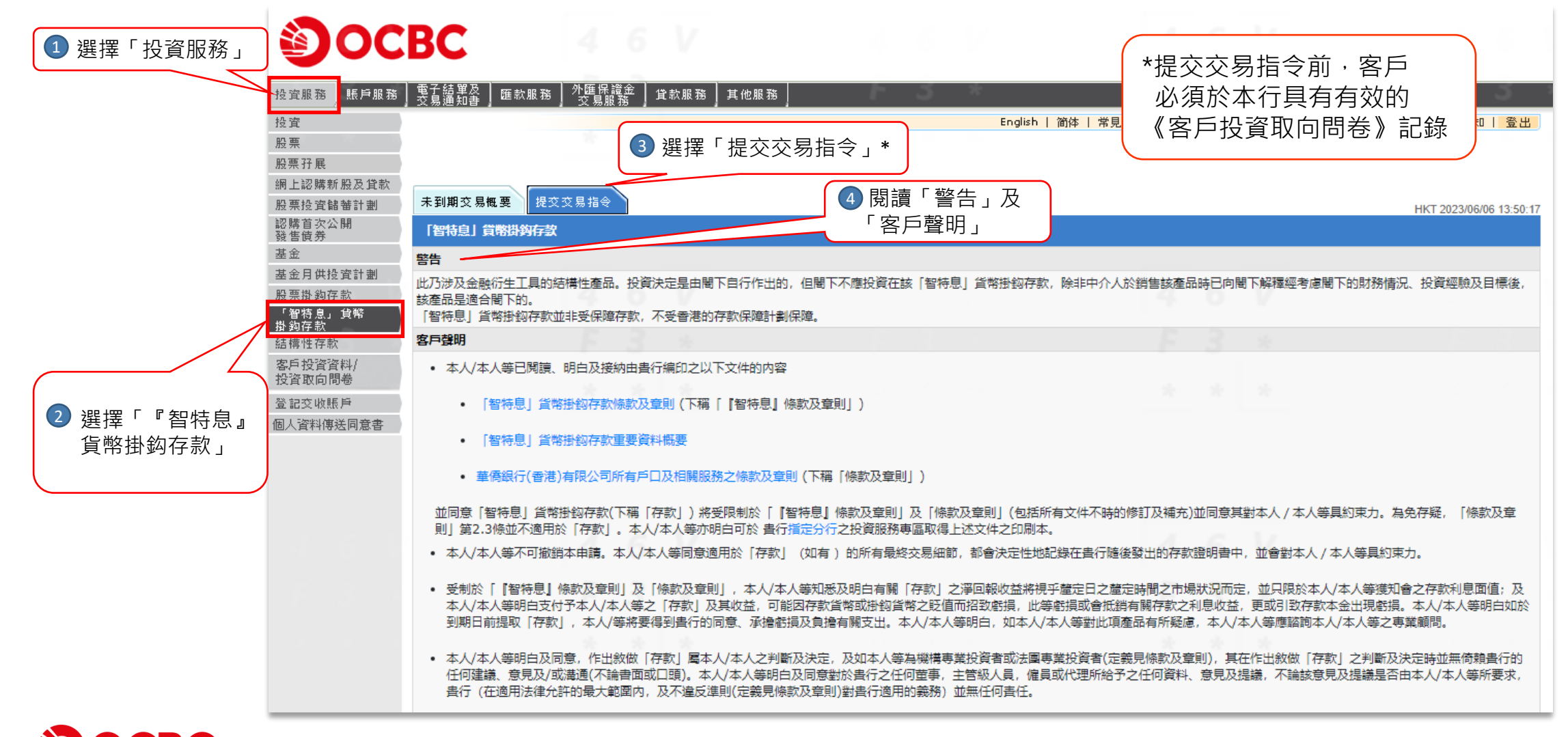

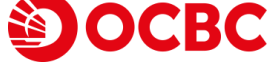

• 受制於「『智特息』條款及章則|及「條款及章則」,本人/本人等知悉及明白有觸「存款|之澤回報收益將視乎釐定日之釐定時間之市場狀況而定,並只限於本人/本人等獲知會之存款利息面值;及 ,本人/本人等明白支付予本人/本人等之「存款」及其收益,可能因存款貨幣或掛鈎貨幣之貶值而招致虧損,此等虧損或會抵銷有關存款之利息收益,更或引致存款本金出現虧損。本人/本人等明白如於 .到期日前提取「存款」,本人/等將要得到書行的同意、承擔虧損及負擔有關支出,本人/本人等明白,如本人/本人等對此項產品有所疑慮,本人/本人等應諮詢本人/本人等之專業顧問。 • 本人/本人等明白及同意,作出敘做「存款|屬本人/本人之判斷及決定,及如本人等為機構専業投資者或法國専業投資者(定義見條款及章則),其在作出敘做「存款|之判斷及決定時並無倚賴書行的 任何建議、意見及/或溝通(不論書面或口頭)。本人/本人等明白及同意對於書行之任何蒂事,主管級人員,僱員或代理所給予之任何資料、意見及提議,不論該意見及提議是否由本人/本人等所要求, 告行 (在滴用法律分許的最大範圍內,及不違反進則(定義見條款及意則)對告行滴用的義務) 並無任何書任。 本人/本人等確認本存款申請所載之所有資料均屬下確無誤。本人/本人等承諾將就本存款申請所載資料之任何改變知會告行。 本人/本人等確認及明白書行以主事人身份為本人/本人等提供「智特息」省幣掛鈎存款及書行於提供予本人/本人等之「存款」中獲得益素。 • 本人/本人等確認及明白貴行並非獨立的中介人,因爲貴行爲此產品的發行商及貴行於銷售「存款」予本人/本人等時有收取費用或其他金錢收益。 • 本人/本人等確認已收到通知, 並明白「智特息」貨幣掛鈎存款並非受保障存款, 不受香港的存款保障計劃保障。 6 按「遞交」 • 本人/本人等已閱讀並明白上述聲明和以下的免書條款,及已被建鑄提出問題及徵求獨立的意見。若本文之中英本有任何不同之處,當以英文本為進, 5 閱讀「免責條款」 遞交 免責條款: 1. 本網頁所載之內容及設計僅用作一般通訊用途。本網頁未經證券及期貨事務監察委員會或香港任何監管機構所認可。閣下在作出任何投資決定時必須閱讀全部有關的文件並根據該銷售文件作出投資決 定。如闇下作出任何投資決定時有任何疑問,應考慮諮詢獨立専業意見, 2. 投資涉及風險。「智特息」貨幣掛鈎存款並不保本及其回報以預先議定的利息金額為上限,並可能損失全部投資本金。 3. 「智特息| 貨幣掛鈎存款不應被視為傳統定期存款的代替品。 4. 「智特息」 貨幣掛鈎存款並非受保障存款, 不受香港的存款保障計劃保障。 5.此乃涉及金融衍生丁具的非上市結構性投資產品。投資決定是由閣下自行作出的,但閣下不應投資在本「智特息」省幣樹鈎存款,除非中介人於銷售本產品時已向閣下解釋經考慮閣下的財務情況、投資 經驗及目標後,本產品是適合閣下的, 6. 在投資「智特息」 貨幣掛鈎存款前請閱讀及明白華僑銀行(香港) 有限公司所有戶口及相關服務之條款及查則」 「智特息」 貨幣掛鈎存款條款及查則及「智特息」 貨幣掛鈎存款重要資料概要。 閣下亦可親 臨附設有投資服務専區之指定分行索取此等文件的編印本。 7.「智特息」「貨幣掛鈎存款的交易時間為星期一至五上午9:00 至下午5:30 (除非香港營業日外或根據華僑銀行不時決定)。 8. 謹請注意,互聯網通訊可能因本網站控制範圍以外的情況而出現通訊中斷、傳輸停頓、延遲或不正確數據傳輸等情況。透過互聯網發送的訊息,不能保證絕對安全。對於閣下因透過互聯網發給或收自華 客戶服務 熱線 2815-9919 版權 © 2008 - 2014 華 俸 銀 行 (香港) 有 限 公 司 保 留 所 有 樺 利

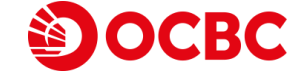

| <b>ම</b> 00       | BC 4 6 V                                                                         |                                                                    |                                                    |                         |
|-------------------|----------------------------------------------------------------------------------|--------------------------------------------------------------------|----------------------------------------------------|-------------------------|
| 投資服務 賬戶服務         | │電子結單及│ 匯款服務│ 外匯保證金│ 貸款服務│ 其他服務│<br>○交易通知書│ 匯款服務│ 交易服務│ 貸款服務│ 其他服務│              | r 3 *                                                              | F 3 *                                              | F 3 *                   |
| 投資                |                                                                                  | English                                                            | ▶   简体   常見問題   聯絡   列印   收費簡介   表格                | 8   條款及規章   保安須知   登出   |
| 股票                |                                                                                  |                                                                    |                                                    |                         |
| 股票孖展              |                                                                                  |                                                                    |                                                    |                         |
| 網上認購新股及貸款         |                                                                                  |                                                                    | 選擇「存款貨幣」、                                          |                         |
| 股票投資儲蕃計劃          | 未到期交易概要 提交交易指令                                                                   |                                                                    | 「掛鈎貨幣」及                                            | HKT 2023/06/06 13:54:15 |
| 認購首次公開<br>發售債券    |                                                                                  |                                                                    | 「全茲」以本詢利家                                          | 更新                      |
| 基金                | 「細生自」 台幣供物存款                                                                     |                                                                    | <b>亚</b> 做 」 以 旦 向 州 平                             |                         |
| 基金月供投資計劃          |                                                                                  |                                                                    |                                                    |                         |
| 股票掛鈎存款            | 利率查詢                                                                             |                                                                    |                                                    |                         |
| 「智特息」貨幣<br>掛鈎存款   |                                                                                  | 存款貨幣及金額: 請選擇 🖌 請選擇                                                 | ▼                                                  |                         |
| 結構性存款             |                                                                                  | 掛鈎貨幣: 請選擇 ✔                                                        |                                                    |                         |
| 客戶投資資料/<br>投資取向問卷 |                                                                                  | 11%车路时安长日会武去进行河时等燃进的河河                                             | 1 明下左佐山氏何仍资油完吐水酒開造合塑左開的文件;                         | 节目接鼓端生文件作出仍溶浊字 加        |
| 登記交收賬戶            | IF 本詞受所報之內容及設計僅而作一放逸前用途。本詞受不經證分及與<br>閣下作出任何投資決定時有任何疑問,應考慮諮詢獨立專業意見。               | 이루쿠까르챴샂릿금ᄊ급쨘Ί디마르러쎊뿨끼하다                                             | 。周下江作山江的汉克汉廷时必须内根主印有两切文件:                          |                         |
| 個人資料傳送同意書         | 2. 投資涉及風險。「智特息」貨幣掛鈎存款並不保本及其回報以預先講                                                | <b>畿定的利息金額為上限,並可能損失全部投資本</b>                                       | 金。                                                 |                         |
|                   | 3. 「智特息」 貨幣掛鈎存款不應被視為傳統定期存款的代替品。                                                  |                                                                    |                                                    |                         |
|                   | 4. 「智特息」 貨幣掛鈎存款並非受保障存款, 不受香港的存款保障計畫                                              | 的保障。                                                               |                                                    |                         |
|                   | <ol> <li>5.此乃涉及金融衍生工具的非上市結構性投資產品。投資決定是由閣下<br/>及目標後,本產品是適合閣下的。</li> </ol>         | 「自行作出的,但闇下不應投資在本「智特息」                                              | 貨幣掛鈎存款,除非中介人於銷售本產品時已向閹下解                           | 釋經考慮閹下的財務情況、投資經驗        |
|                   | <ol> <li>在投資「智特息」貨幣掛鈎存款前請閱讀及明白華僑銀行(香港)有限<br/>設有投資服務専區之指定分行素取此等文件的編印本。</li> </ol> | R公司所有戶口及相關服務之條款及章則、「智<br>2011年1月11日日日日日日日日日日日日日日日日日日日日日日日日日日日日日日日日 | 特息」貨幣掛鈎存款條款及章則及「智特息」貨幣掛鉤                           | 存款重要資料概要。閣下亦可親臨附        |
|                   | 7. 「智特息」 貨幣掛鈎存款的交易時間為星期一至五上午9:00 至下午                                             | ⊢5:30 (除非香港營業日外或根據華僑銀行不時                                           | 決定)。                                               |                         |
|                   | 8. 謹請注意, 互聯網通訊可能因本網站控制範圍以外的情況而出現通訊<br>行(香港)有限公司及其香港附屬公司的任何訊息的延遲、遺失、偏離            | R中斷、傅輸停頓、延遲或不正確數據傳輸等情<br>誰、改動或出錯而招致的損害,華僑銀行(香港)                    | 況。透過互聯網發送的訊息,不能保證絕對安全。對於<br>有限公司及其香港附屬公司概不以任何方式負責。 | 閣下因透過互聯網發給或收自華僑銀        |
|                   | 客戶服務熱線2815-991                                                                   | 9 版 權 © 2008 - 2014 華 僑 銀 行 (香港) 有 限                               | 公司保留所有權利                                           |                         |
|                   |                                                                                  |                                                                    |                                                    |                         |

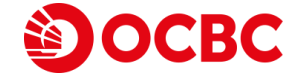

| CBC               |                   |                 |                        |                     |                         |
|-------------------|-------------------|-----------------|------------------------|---------------------|-------------------------|
| 戶服務   電子結單及   匯款服 | 務 外匯保證金 貸款服務 其他服務 | F 3 *           |                        | 3.4                 | <b>F</b> 3              |
|                   |                   | Eng             | plish   简体   常見問題   !  | 聯絡   列印   收費簡介   表格 | 條款及規章   保安須知   登出       |
|                   |                   |                 |                        |                     |                         |
|                   |                   |                 |                        |                     |                         |
| 2 貸款<br>未到期交易概要 # | ₹交交易指令            |                 |                        |                     |                         |
|                   |                   |                 |                        |                     | HKT 2023/06/06 13:56:29 |
|                   |                   |                 |                        |                     | 更新                      |
|                   | <b>③</b>          |                 |                        |                     |                         |
| 利率查詢              |                   |                 |                        | 1 選擇「               | 智特息」貨幣掛鈎                |
|                   |                   | 存款貨幣及金額: 港幣 💙 1 | 00,000.00 - 156,000.00 | · ·                 |                         |
|                   |                   | 掛鈎貨幣: 所有 ✔      | 12                     | D                   | 133 - Su                |
| 指示性條款             |                   |                 |                        |                     |                         |
| 掛鈎貨幣              | 參考現貨匯率            | 參考行使匯率          | 一星期<br>(年息率)           | 兩星期<br>(年息率)        | 一個月<br>(年息率)            |
| ま 画羅              | 8.4117            | 現貨價             | 58.62%                 | 40.17%              | 27.56%                  |
|                   |                   | 8.4087          | 58.09%                 | 39.90%              | 27.44%                  |
|                   |                   | 自訂              | 按此                     | 按此                  | 按此                      |
| 人民幣               | 1.1012            | 現貨價             |                        |                     |                         |
|                   |                   |                 |                        | 例-                  | 7                       |
|                   |                   | 自訂              | 按此                     | 按此                  | 按此                      |
| 澳元                | 5.2256            | 現貨價             | 19.32%                 | 12.81%              | 9.92%                   |
|                   |                   | 5.2226          | 52.22%                 | 37.00%              | 25.04%                  |
|                   |                   | 自訂              | 按此                     | 按此                  | 按此                      |
| 加元                | 5.8471            | 現貨價             | 55.42%                 | 38.02%              | 27.18%                  |
|                   |                   | 5.8441          | 53.82%                 | 37.48%              | 26.80%                  |
|                   |                   | 自訂              | 按此                     | 按此                  | 按此                      |
| 日元                | 0.056224          | 現貨價             | 52.75%                 | 38.29%              | 26.41%                  |
|                   |                   | 0.056194        | 51.68%                 | 37.48%              | 26.03%                  |
|                   |                   | 自訂              | 按此                     | 按此                  | 按此                      |
| 英鎊                | 9.7581            | 現貨價             | 52.75%                 | 39.09%              | 26.80%                  |
|                   |                   | 9.7551          | 52.22%                 | 38.56%              | 26.67%                  |

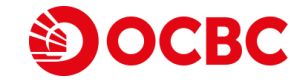

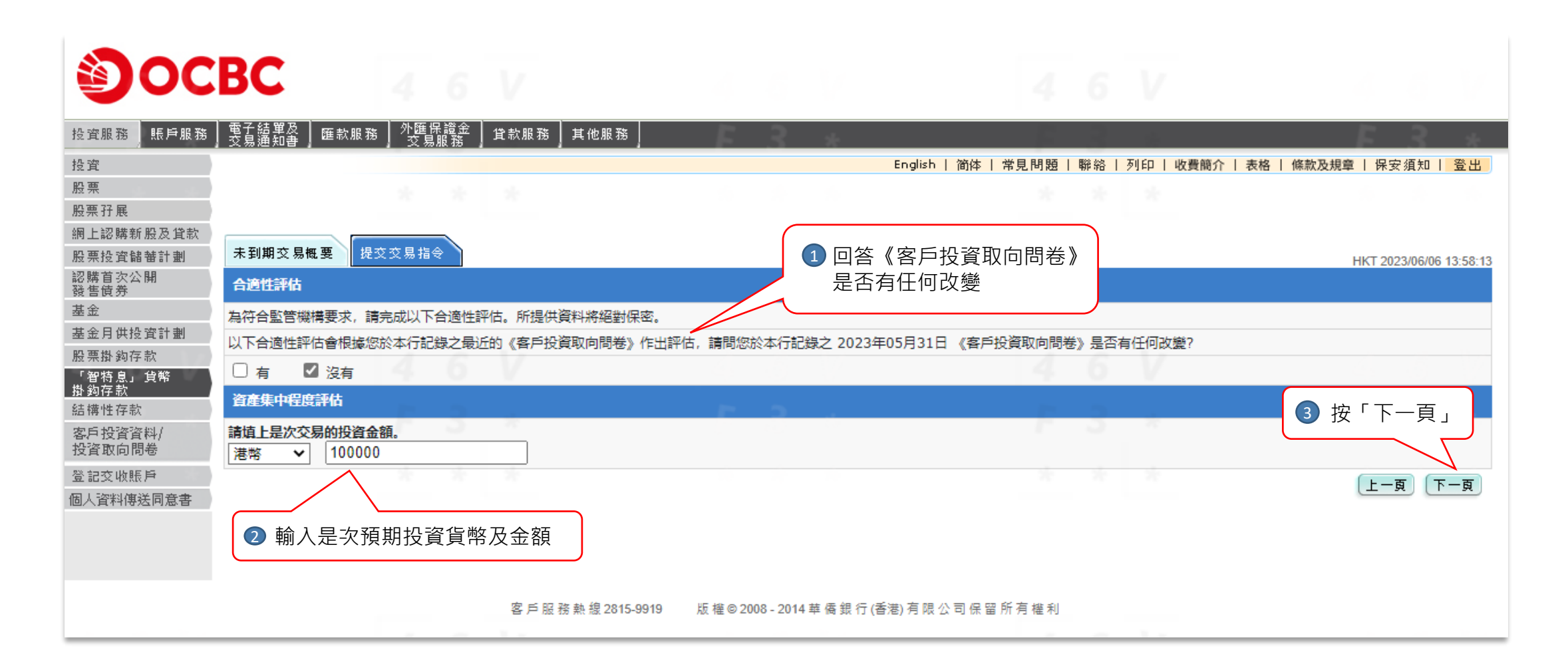

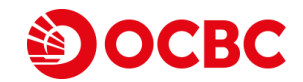

| စ္ခံဝင                                          | BC                                                                        |                                           |                 |                   |                    |           |     |           |                           |
|-------------------------------------------------|---------------------------------------------------------------------------|-------------------------------------------|-----------------|-------------------|--------------------|-----------|-----|-----------|---------------------------|
| 投資服務 賬戶服務                                       | ┃ 電子結單及 ┃                                                                 | 8 外匯保證金<br>交易服務                           | 貸款服務 其他服務       | F 3               | *                  |           |     | 1. Sec    | F 3 *                     |
| 投資                                              |                                                                           |                                           |                 |                   | English            | 简体   常見問題 | 聯絡  | 列印   收費簡介 | - 表格   條款及規章   保安 須知   登出 |
| 股票<br>股票孖展                                      |                                                                           |                                           |                 |                   |                    |           |     |           |                           |
| 網上認購新股及貸款<br>股票投資儲 <b></b> 計劃<br>認購首次公開<br>發售債券 | 未到期交易概要 损<br>合適性評估                                                        | 交交易指令                                     | ①選擇是次交易         | 的投資目的             | ]                  |           |     |           | HKT 2023/06/06 14:00:25   |
| 基金                                              | 您今次交易的投資目標題                                                               | 副金属 1000 1000 1000 1000 1000 1000 1000 10 | 7/              |                   |                    |           |     |           |                           |
| 基金月供投資計劃<br>股票掛約存款<br>「智特息」貨幣<br>掛約存款           | <ul> <li>○ 保本為主 - 主張</li> <li>◎ 收入主導 - 主張</li> <li>○ 増長主導 - 主張</li> </ul> | 要尋求保存資本。<br>要尋求從投資上獲取<br>要尋求資本増值。         | 的收入。            |                   |                    |           |     |           |                           |
| 結構性存款<br>安白投資資料/                                | ○ 積極増長 - 主張                                                               | 要以廣泛運用衍生工                                 | 具或槓桿從而尋求最大利益。   | - 8 <u>-</u> 8 -  |                    | F         | - 3 | 22        |                           |
| 投資取向問卷                                          | 資產集中程度評估                                                                  |                                           |                 | 2 是               | 皇次交易的資產            | 集中程度評估    | 站果  |           |                           |
| 登記交收賬戶                                          | 1. 根據您在本行持有的                                                              | 投資產品計算,您的                                 | 的個別產品之資產集中程度為:  |                   |                    |           |     |           |                           |
| 個人資料傳送同意書                                       | 是次投資金額佔您存於2                                                               | \$行管理下的資產 2                               | 0% <b>以下</b>    |                   |                    |           |     |           |                           |
|                                                 | 2. 根據您在本行持有的                                                              | 投資產品計算,您的                                 | 的產品類別之資產集中程度為:  |                   |                    |           |     |           |                           |
|                                                 | 是次投資金額及持有投資                                                               | 資於相同產品類別的                                 | 金額總和佔您存於本行管理下   | 的資產 50%以下         |                    |           |     |           | 3 按「下一頁」                  |
|                                                 | 3. 根據您在本行持有的                                                              | 投資產品計算,您的                                 | 的產品風險評級之資產集中程度  | <u></u><br>度為:    |                    |           |     |           |                           |
|                                                 | 是次投資金額及持有投資                                                               | 資於相同產品風險級                                 | 別的金額總和佔您存於本行曾   | 理下的資產 100% 以下     | 7                  |           |     |           |                           |
|                                                 |                                                                           |                                           |                 |                   |                    |           |     |           | 上一頁                       |
|                                                 |                                                                           | F 3                                       | 客戶服務熱線2815-9919 | 版 權 © 2008 - 2014 | 華 僑 銀 行 (香港) 有 限 2 | 公司保留所有權利  | 3   | *         |                           |

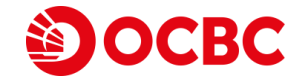

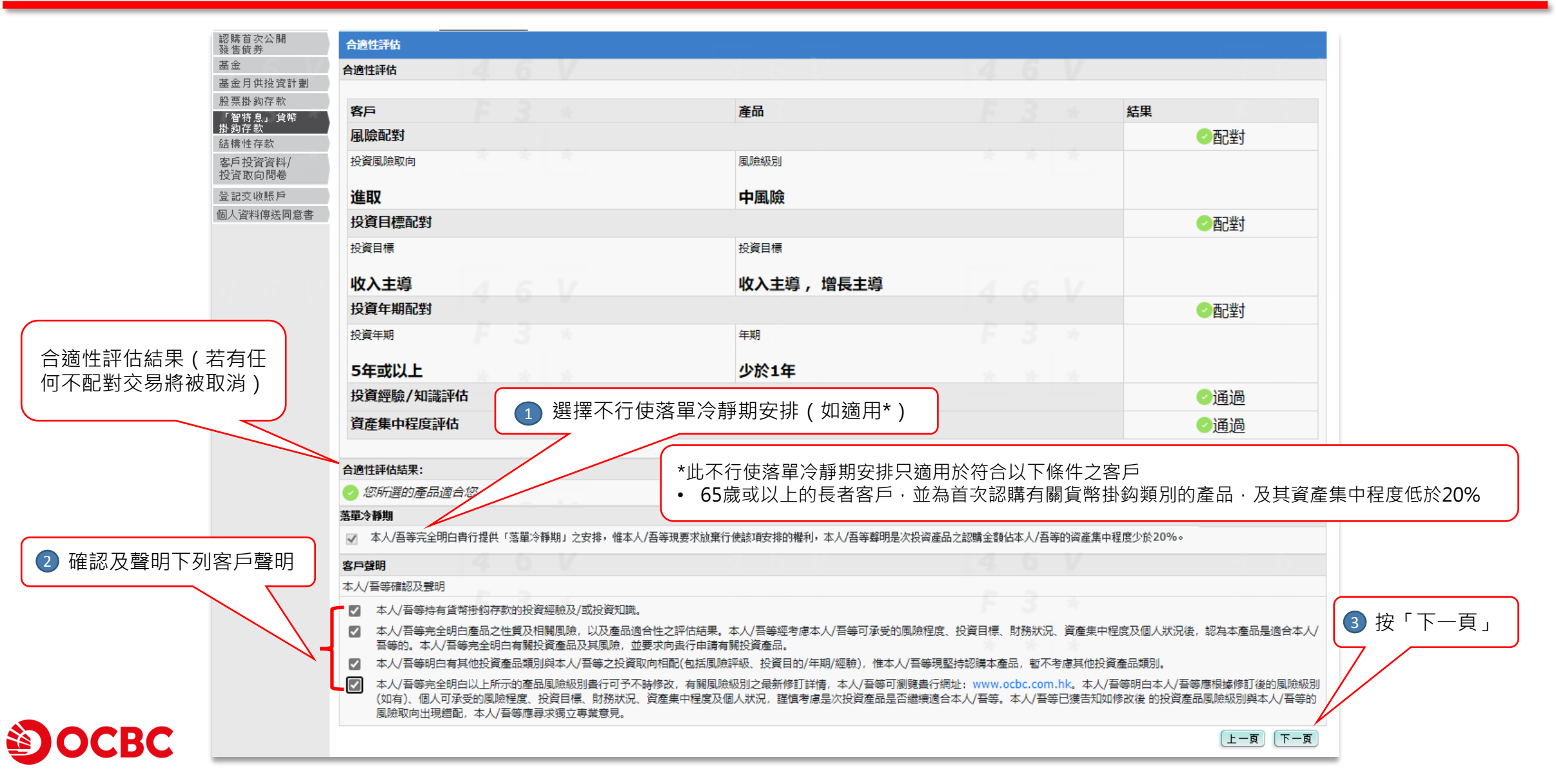

| NB22220       F#J#2 S LEG       HC222000014032         NB222200       F#J#2 S LEG       HC222000014032         NB232200       F#J#2 S LEG       HC222000014032         NB232200       F#J#2 S LEG       HC222000014032         NB232200       F#J#2 S LEG       HC222000014032         NB232200       F#SE 100000       ES: #189 100,000.00         F1:       #190000       ES: #189 100,000.00         F2:       #190000       ES: #189 100,000.00         F3:       #190000       ES: #189 100,000.00         F3:       #190000       ES: #189 100,000.00         F3:       #190000       ES: #189 100,000.00         F3:       #190000       ES: #189 100,000.00         F3:       #200000       ES: #189 100,000.00         F3:       #200000       ES: #202306/06       Ø         F3:       #202306/06       Ø       Ø         F4:       502306       Ø       Ø       Ø         F4:       52226       If ### #       10000       Exe ## #       10000         F4:       52226       If ### #       10000       Exe ## #       10000       Exe ## #       10000       10000       10000       100000       100000       1000000 <th>88〕 賬戶服務 │ 電子結單及 │ 匯款服務 │ 外匯保證金 │ 貸款服務 │ 其(</th> <th>也服務</th> <th>2 *</th> <th></th> <th>2 4</th> <th><b>F</b> 3</th> <th>*</th>                                                                                                    | 88〕 賬戶服務 │ 電子結單及 │ 匯款服務 │ 外匯保證金 │ 貸款服務 │ 其( | 也服務             | 2 *                    |              | 2 4             | <b>F</b> 3         | *        |
|----------------------------------------------------------------------------------------------------|---------------------------------------------|-----------------|------------------------|--------------|-----------------|--------------------|----------|
| MEAR ZK       ATMINE ZEE K (KZ ZENG)       ATMINE ZEE K (KZ ZENG)       ATMINE ZEE K (KZ ZENG)         AM       ATMINE ZEE K (KZ ZENG)       ATMINE ZEE K (KZ ZENG)       ATMINE ZEE K (KZ ZENG)         AM       ATMINE ZEE K (KZ ZENG)       ATMINE ZEE K (KZ ZENG)       ATMINE ZEE K (KZ ZENG)         AM       ATMINE ZEE K (KZ ZENG)       ATMINE ZEE K (KZ ZENG)       ATMINE ZEE K (KZ ZENG)         AM       ATMINE ZEE K (KZ ZENG)       ATMINE ZEE K (KZ ZENG)       ATMINE ZEE K (KZ ZENG)         AM       ATMINE ZEE K (KZ ZENG)       ATMINE ZEE K (KZ ZENG)       ATMINE ZEE K (KZ ZENG)         AM       ATMINE ZEE K (KZ ZENG)       ATMINE ZEE K (KZ ZENG)       ATMINE ZEE K (KZ ZENG)         AM       ATMINE ZEE K (KZ ZENG)       ATMINE ZEE K (KZ ZENG)       ATMINE ZEE K (KZ ZENG)         AM       ATMINE ZEE K (KZ ZENG)       ATMINE ZEE K (KZ ZENG)       ATMINE ZEE K (KZ ZENG)         AM       ATMINE ZEE K (KZ ZENG)       ATMINE ZEE K (KZ ZENG)       ATMINE ZEE K (KZ ZENG)         AM       ATMINE ZEE K (KZ ZENG)       ATMINE ZEE K (KZ ZENG)       ATMINE ZEE K (KZ ZENG)       ATMINE ZEE K (KZ ZENG)         AM       ATMINE ZEE K (KZ ZENG)       ATMINE ZEE K (KZ ZENG)       ATMINE ZEE K (KZ ZENG)       ATMINE ZEE K (KZ ZENG)       ATMINE ZEE K (KZ ZENG)       ATMINE ZEE K (KZ ZENG)       ATMINE ZEE K (KZ ZENG)       ATMINE ZEE K (KZ ZENG) <td></td> <td>· ·</td> <td>English   简体  </td> <td>常見問題   聯絡</td> <td> 列印  收費簡介 </td> <td>表格   條款及規章   保安 須知  </td> <td>登出</td> |                                             | · ·             | English   简体           | 常見問題   聯絡    | 列印  收費簡介        | 表格   條款及規章   保安 須知 | 登出       |
| 株理工程       建立工程       生工工工工工工工工工工工工工工工工工工工工工工工工工工工工工工工工工工工工                                                                                                    | * * *                                       |                 |                        |              |                 |                    |          |
| ###2 #2       PATE         ###2 ##       ###2 ##         ###2 ##       ###2 ##         CM       Introduction         CM       ###2 ##         CM       ###2 ##         Casta       ###2 ##         Casta       ###2 ##         Casta       ###2 ##         Casta       #####         Casta       #####         Casta       ######         Casta       ######         Casta       ####################################                                                                                                    | 民<br># # # PP 7 # # # #                     |                 |                        |              |                 |                    |          |
| 224       1       1       新人「存款金額」、<br>「行使匯率」、<br>「貨幣掛約存款賬戶」、<br>「貨幣掛約方款賬戶」、<br>                                                                                                    | 海新 版及 且 款<br>睿儲 華計 劃 未到期 交 易概 要 提交 交易 指令    |                 |                        |              |                 | HKT 2022/06/06     | 44-02-22 |
| August       29844         August                                                                                                    |                                             |                 |                        |              |                 | HKT 2023/00/00     | 14.03.22 |
| 中教賞報及       中教賞報及会額:       中教賞報及会額:       「「一個人」「存款金額」、「「一位匯率」、」」「行使匯率」、」」「行使匯率」、」」「「「一個工業」」」」」」」」」」」」」」」         「行使匯率」、「「「一位匯率」、」」」」」」」」」」       中教賞報:       「一個人」「存款金額」、「「一位匯率」、」」」」         「「10000       一日、「「」」」」」」」       一日、「一個人」」」」」         「日本       「日本       日本       日本         「「日本       「日本       日本       日本       日本         「「日本       「日本       「日本       日本       日本         「「日本       「日本       「日本       日本       日本         「日本       「日本       「日本       「日本       日本         「日本       「日本       「日本       「日本       「日本       「日本         「日本       「日本       「日本       「日本       「日本       「日本       「日本         「日本       「日本 <td< td=""><td></td><td></td><td></td><td></td><td></td><td></td><td></td></td<>                                                                                                    |                                             |                 |                        |              |                 |                    |          |
| 新人「存款金額」、             「行使匯率」、             「行使匯率」、             「貨幣掛鈎存款賬戶」、             「貨幣掛鈎存款賬戶」及             「提取本金金額賬戶」及             「提取本金金額賬戶」及             「結算賬戶(掛鈎貨幣)」                新星期 (14 日)                 『             『                                                                                                    | 投資計劃                                        | 存款貨幣及金額:        | 港幣 100000              |              |                 |                    |          |
| 「行使匯率」、       「貨幣掛約存款賬戶」、         「貨幣掛約存款賬戶」及       一         「提取本金金額賬戶」及       一         「結算賬戶(掛鈎貨幣)」       22 按「計算年息率」以計算         「提取本金金額賬戶」及       2023/06/06         「結算賬戶(掛鈎貨幣)」       2023/06/06         「投幣類(品)       2023/06/06         「加爾亞       2023/06/06         「加爾亞       2023/06/06         「加爾亞       2023/06/06         「方使匯率       2023/06/06         「方使匯率       5.2256         「行使匯率       5.2226         「行使匯率       5.2226         「行使匯率       5.2226         「加爾拉       「方使匯率         「加爾拉       5.226         「方使匯率       5.226         「方使匯率       5.226         「方便匯率       5.226         「行使匯率       5.226         「方便匯率       5.226         「方使匯率       5.226         「方使匯率       1000         「加爾拉       「方使匯率         「方使匯率       5.226         「方便       1000         「加爾拉       「方能」         「有意率的       1000         「有意要求的       1000         「有意要」       1000         「有意要求」       1000                                                                                                    | <sup>胸存款</sup> 1 輸入「存款金額」、                  |                 | 最小: 港幣 100,000.00      | 4            |                 |                    |          |
| 「貨幣掛鈎存款賬戶」、「提取本金金額賬戶」及「指算賬戶(掛鈎貨幣)」       一       一       一       一       一       一       一       一       一       一       一       一       一       一       一       一       一       一       一       一       一       一       一       一       一       一       1       1       1       1       1       1       1       1       1       1       1       1       1       1       1       1       1       1       1       1       1       1       1       1       1       1       1       1       1       1       1       1       1       1       1       1       1       1       1       1       1       1       1       1       1       1       1       1       1       1       1       1       1       1       1       1       1       1       1       1       1       1       1       1       1       1       1       1       1       1       1       1       1       1       1       1       1       1       1       1       1       1       1       1       1       1       1       1       1       1                                                                                                    | 「行使匯率」、                                     |                 | 最多: 港幣 156,000.00      |              |                 |                    |          |
| 「提取本金金額賬戶」及<br>「提取本金金額賬戶」及<br>「結算賬戶(掛鈎貨幣)」                                                                                                    | <sup>字款</sup> 「貨幣掛鈎存款賬戶」、                   | 掛鈎貨幣:           | 澳元<br>王昌期(14月日)        |              |                 |                    |          |
|                                                                                                    | 調卷 「提取本金金額賬戶」及                              | (日):            | 网星期(14口)<br>2023/06/06 | (            |                 |                    |          |
| <ul> <li></li></ul>                                                                                                    | [結算賬戶(掛鈎貨幣)]                                | 2000-1          | 2023/06/06             | -            | 2 按 計           | 算年息举」以計算<br>1      | <u> </u> |
| 到期日:       2023/06/20         現首匯泰:       5.2256         行使匯泰:       5.2226         1       1         1       1         1       1         1       1         1       1         1       1         1       1         1       1         1       1         1       1         1       1         1       1         1       1         1       1         1       1         1       1         1       1         1       1         1       1         1       1         1       1         1       1         1       1         1       1         1       1         1       1         1       1         1       1         1       1         1       1         1       1         1       1         1       1         1       1         1       1 <td></td> <td></td> <td>2023/06/20</td> <td></td> <td>行使匯率</td> <td>率調整後的年息率</td> <td></td>                                                                                                    |                                             |                 | 2023/06/20             |              | 行使匯率            | 率調整後的年息率           |          |
| 現貨匯率:       5.2256         行使匯率:       5.2226         行使匯率:       5.2226         日息率(%):       37.00%         日息率(%):       37.00%         貨幣掛約存款賬戶:       左富理財 貨幣掛約 港幣 476471-386 ▼         投口本金金額賬戶的結餘       以查閱         提取本金金額賬戶:       左富理財 貨幣掛約 港幣 163372-100 ▼         佐算賬戶(行款貨幣):       左富理財 儲蓄賬戶 港幣 163372-100         結算賬戶(行款貨幣):       左富理財 儲蓄賬戶 港幣 163372-100                                                                                                    |                                             | 到期日:            | 2023/06/20             | (            | <u> </u>        |                    |          |
| 行使匯率:       5.2226       計算年息率       3 按「查詢賬戶結餘」以查閱         年息率(%):       37.00%       提取本金金額賬戶的結餘         貨幣掛鈎存款賬戶:       左富理財貨幣掛約 港幣 476471-386 ▼       提取本金金額賬戶的結餘         4 閱讀並同意及<br>確認下列申請詳情       提取本金金額賬戶:       左富理財 儲蓄賬戶港幣 163372-100 ▼       查詢賬戶結餘         結算賬戶(存款貨幣):       左富理財 儲蓄賬戶港幣 163372-100       查詢賬戶結餘                                                                                                    |                                             | 現貨匯率:           | 5.2256                 |              |                 |                    |          |
| ●       ●       ●       ●       ●       ●       ●       ●       ●       ●       ●       ●       ●       ●       ●       ●       ●       ●       ●       ●       ●       ●       ●       ●       ●       ●       ●       ●       ●       ●       ●       ●       ●       ●       ●       ●       ●       ●       ●       ●       ●       ●       ●       ●       ●       ●       ●       ●       ●       ●       ●       ●       ●       ●       ●       ●       ●       ●       ●       ●       ●       ●       ●       ●       ●       ●       ●       ●       ●       ●       ●       ●       ●       ●       ●       ●       ●       ●       ●       ●       ●       ●       ●       ●       ●       ●       ●       ●       ●       ●       ●       ●       ●       ●       ●       ●       ●       ●       ●       ●       ●       ●       ●       ●       ●       ●       ●       ●       ●       ●       ●       ●       ●       ●       ●       ●       ●       ●       ●                                                                                                          |                                             | 行使匯率:           | [C 2220                | 計算年息率        |                 |                    |          |
| 4 閱讀並同意及<br>確認下列申請詳情       建取本金金額賬戶的結餘            ·                                                                                                    |                                             | (た白赤(の))        | 5.2220                 |              | 3               | 安「查詢賬戶結餘           | ;」以查閱    |
| ④ 閱讀並同意及<br>確認下列申請詳情       提取本金金額賬戶:       宏富理財 貨幣撥额 灌幣 476471-386 ♥         查詢賬戶結驗       指取本金金額賬戶:       宏富理財 儲蓄賬戶 港幣 163372-100 ♥         查詢賬戶結驗       結算賬戶 (存款貨幣):       宏富理財 儲蓄賬戶 港幣 163372-100         結算賬戶 (掛鈎貨幣):       宏富理財 儲蓄賬戶 港幣 163372-100                                                                                                    | 4 0 V                                       | 平息率(%):         | 37.00%                 | 4            |                 | 是取本金金額賬戶           | 的結餘      |
| ④ 閱讀业回息及<br>確認下列申請詳情     提収本金金額賬戶:     左富理財儲蓄賬戶港幣 163372-100 ✓     查詢賬戶結餘       結算賬戶(存款貨幣):     左富理財儲蓄賬戶港幣 163372-100 ✓       結算賬戶(掛鈎貨幣):     左富理財 綜合外幣 結單賬戶 演元 404121-030 ✓                                                                                                    |                                             | 資幣掛對仔就賬户:       | 宏富埋財 貨幣掛鈎 港幣 4764      | 71-386 🗸     | 4               |                    |          |
| <ul> <li>催認ト列申請評情     <li>結算賬戶(存款貨幣): 宏富理財 儲蓄賬戶 港幣 163372-100</li> <li>結算賬戶(掛鈎貨幣): 宏富理財 綜合外幣 結單賬戶 淺元 404121-030 ▼</li> </li></ul>                                                                                                    |                                             | 提取本金金額賬戶:       | 宏富理財 儲蓄賬戶 港幣 1633      | 72-100 🗸 査言  | 间賬戶結餘           |                    |          |
| 結算賬戶 (掛鈎貨幣):   宏富理財 綜合外幣 結單賬戶 澳元 404121-030 ✔                                                                                                    | 唯認 N 列 甲 請 評 情                              | 結算賬戶 (存款貨幣):    | 宏富理財 儲蓄賬戶 港幣 16337     | 2-100        |                 |                    |          |
|                                                                                                    |                                             | 結算賬戶 (掛鈎貨幣):    | 宏富理財 綜合外幣 結單賬戶 滲       | 阮 404121-030 | ~               |                    |          |
|                                                                                                    | (i) 貴行可以絕對及酌情決定接受或拒絕本人/吾等的「                 | 智特息」貨幣掛鈎存款申請及   |                        |              |                 |                    | <u> </u> |
| (i) 贵行可以絕對及酌情決定接受或拒絕本人/吾等的「智特息」貨幣掛鈎存款申請及                                                                                                    | (ii) 當本人/吾等向 貴行落單,除非售後冷靜期適用並                | 且本人/吾等行駛該權力,否則2 | 本人/吾等承諾肯定地敘做該「智特       | 息」貨幣掛鈎存款     | 而本人/吾等將因此而;     | 承擔該投資產品由落單起相關的關    | 1. 5     |
| (i) 貴行可以絕對及酌情決定接受或拒絕本人/吾等的「智特息」貨幣掛鈎存款申請及<br>(ii) 當本人/吾等向 貴行落單,除非售後冷靜期適用並且本人/吾等行駛該權力,否則本人/吾等承諾肯定地敘做該「智特息」貨幣掛鈎存款而本人/吾等將因此而承擔該投資產品由落單起相關的風險。                                                                                                    | 為了本人/吾等之申請目的,本人/吾等授權 貴行直至趙                  | 8.8日由上述賬戶預留及支取本 | 金額。在不影響 貴行在「智特息」       | 貨幣掛鈎存款條款     | 。<br>及章則的權利下,本/ | /吾等亦授權 貴行在存款到期後    | 將本身      |
| (i) 貴行可以絕對及酌情決定接受或拒絕本人/吾等的「智特息」貨幣掛鈎存款申請及<br>(ii) 當本人/吾等向 貴行落單, 除非售後冷靜期適用並且本人/吾等行駛該權力, 否則本人/吾等承諾肯定地敘做該「智特息」貨幣掛鈎存款而本人/吾等將因此而承擔該投資產品由落單起相關的風險。<br>為了本人/吾等之申請目的, 本人/吾等授權 貴行直至起息日由上述賬戶預留及支取本金額。在不影響 貴行在「智特息」貨幣掛鈎存款條款及章則的權利下, 本人/吾等亦授權 貴行在存款到期後將本身                                                                                                    |                                             |                 |                        |              |                 |                    | 1        |

| 2. 資服務 賬戶服務          | 電子結單及 匯款<br>交易通知書 匯款 | ○服務 外匯<br>交易 | 保證金<br>服務 | 貸款服務   | 其他服務                                  | F 3                                                                                                    | 2 %                                                                                              |                                       |          | 2    |       |            | F 3                     |
|----------------------|----------------------|--------------|-----------|--------|---------------------------------------|----------------------------------------------------------------------------------------------------|--------------------------------------------------------------------------------------------------|---------------------------------------|----------|------|-------|------------|-------------------------|
| 2<br>資               |                      |              |           |        |                                       |                                                                                                    | Eng                                                                                              | lish   简体   常見P                       | 問題 聯     | 絡丨列印 | 收費簡介  | 表格   條款及規章 | 1   保安須知   登出           |
| 栗                    |                      |              |           |        |                                       |                                                                                                    |                                                                                                  |                                       |          |      |       |            |                         |
| 票 升 展                |                      |              |           |        |                                       |                                                                                                    |                                                                                                  |                                       |          |      |       |            |                         |
| 1上認購新股及貸款            |                      |              |           |        |                                       |                                                                                                    |                                                                                                  |                                       |          |      |       |            |                         |
| 快要投資儲蕃計劃             | 未到期交易概要              | 提交交易指        | \$ )      |        |                                       |                                                                                                    |                                                                                                  |                                       |          |      |       |            | HKT 2023/06/06 14:06:36 |
| 3購首次公開<br>進售債券       | 「智特息」貨幣掛約            | 钩存款          |           |        |                                       |                                                                                                    |                                                                                                  |                                       |          |      |       |            |                         |
| 金                    | 交易詳情                 |              |           |        |                                       |                                                                                                    |                                                                                                  |                                       |          |      |       |            |                         |
| <sup>1</sup> 金月供投資計劃 |                      |              |           |        | 存言                                    | 款貨幣及余額:                                                                                                    | 港幣100.000.00                                                                                     | )                                     |          |      |       |            |                         |
| e<br>要掛鈎存款           |                      |              |           |        | 1310                                  | 掛約省憋,                                                                                                    | 演开                                                                                               |                                       |          |      |       |            |                         |
| 「智特息」貨幣<br>卜鈎存款      |                      |              |           |        |                                       | 左對期(日)。                                                                                                    | 一<br>一<br>一<br>一<br>一<br>二<br>二<br>二<br>二<br>二<br>二<br>二<br>二<br>二<br>二<br>二<br>二<br>二<br>二<br>二 |                                       |          |      |       |            |                         |
| 告構性存款                |                      |              |           |        |                                       | , 가 등 ( H ) ( H ) | 2023/06/06                                                                                       |                                       |          |      |       |            |                         |
| 副戶投資資料/<br>資政向問券     |                      |              |           |        |                                       | 2000日;<br>記息日:                                                                                                    | 2023/06/06                                                                                       |                                       |          |      |       |            |                         |
| 2.2.3.15153          |                      |              |           |        | 结                                     | 直確來釐定日:                                                                                                    | 2023/06/20                                                                                       |                                       |          |      |       |            |                         |
| 人資料傳送同意書             |                      |              |           |        |                                       | 利用・                                                                                                    | 2023/06/20                                                                                       |                                       |          |      |       |            |                         |
|                      |                      |              |           |        |                                       | 現省匯家:                                                                                                    | 5.2277                                                                                           |                                       |          |      |       |            |                         |
|                      |                      |              |           |        |                                       | 行体確率・                                                                                                    | 5.2226                                                                                           |                                       |          |      |       |            |                         |
|                      |                      |              |           |        |                                       | 白家(%)・                                                                                                    | 36.46%                                                                                           |                                       |          |      |       |            |                         |
|                      |                      |              |           |        | 皆幣                                    | +224(70):<br>+約存款賬戶:                                                                                                    | 安富理財 貨幣掛金                                                                                        | 圆港幣 476471-38                         | 6        |      |       |            |                         |
|                      |                      |              |           |        |                                       | 本余余額賬戶:                                                                                                    | 宏富理財 儲蓄賬月                                                                                        | 与 港幣 163372-10                        | 0        |      |       |            |                         |
|                      |                      |              |           |        | 結算賬月                                  | 5(存款貨幣);                                                                                                    | 宏富理財 儲蓄賬月                                                                                        | 与港幣 163372-10                         | 0        |      |       |            |                         |
|                      |                      |              |           |        | 結算賬戶                                  | 5(掛鈎貨幣):                                                                                                    | 宏富理財 綜合外幣                                                                                        | ************************************* | )4121-03 | 0    |       |            |                         |
|                      |                      |              |           |        | ** 結算金額                               | [(存款貨幣):                                                                                                    | 港幣101,398.4                                                                                      | 7                                     |          |      |       |            |                         |
|                      |                      |              |           |        | *** 結算金額                              | [(掛鈎貨幣):                                                                                                    | 澳元19,415.32                                                                                      |                                       |          |      |       |            |                         |
|                      | ◎ 木人/吾等同者            | き及確認・        |           |        |                                       |                                                                                                    |                                                                                                  |                                       |          |      |       |            |                         |
|                      |                      |              | -+++++    |        |                                       |                                                                                                    |                                                                                                  |                                       |          |      | ſ     |            |                         |
|                      | (1) 貴行可以為            | 自到及酌情决定      |           |        | \$P\$1   智符思」 頁幣掛:<br>(四关日本 ) (百姓/(明) | 對 分 就 申請 及                                                                                                    |                                                                                                  |                                       |          | -+   |       | 核對父易       | <b>詳情後</b> 按「f          |
|                      | (11) 富本人/音           | 等问 貴行落耳      | 11、除非12   | 目後冷靜期道 | 1用亚且本人/音等行駛                           | 該櫂力,否則不                                                                                                    | 私人/音等承諾肯定均                                                                                       | 四叔做該 智符息」〕                            | 貨幣掛鉤有    | 家而本人 | /音等將因 |            |                         |

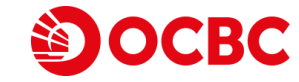

| စ္ခံဝင                                                                                                    | BC 4 6 V                                                                    |                                                               |
|----------------------------------------------------------------------------------------------------|-----------------------------------------------------------------------------|---------------------------------------------------------------|
| 投資服務 賬戶服務                                                                                                    | │電子結單及│ 匯款服務│ 外匯保證金 │ 貸款服務 │ 其他服務 │<br>☆見留知典 │ 匯款服務 │ 外匯保證金 │ 貸款服務 │ 其他服務 │ | 2 · E 2 · E 2 ·                                               |
| 投資                                                                                                    |                                                                             | English   简体   常見問題   聯絡   列印   收費簡介   表格   條款及規章   保安須知   登出 |
| 股票                                                                                                    | a a a                                                                       |                                                               |
| 股票孖展                                                                                                    |                                                                             | ( + + + + - +                                                 |
| 網上認購新股及貸款                                                                                                    |                                                                             | 风切轨订拍小                                                        |
| 股票投資儲蕃計劃                                                                                                    | 未到期交易概要 提交交易指令                                                              | HKT 2023/06/06 14:07:51                                       |
| 認購自次公開<br>發售債券                                                                                                    | 指示可                                                                         | /被執行,參考編號 330516H00010                                        |
| 基金                                                                                                    |                                                                             |                                                               |
| 基金月供投資計劃                                                                                                    | 「智特息」貨幣掛約存款                                                                 |                                                               |
| 股票掛鈎存款                                                                                                    | 交易確認                                                                        |                                                               |
| 11.11日本<br>1月11日日<br>1月11日日<br>1月11日<br>1月11日<br>1月111日<br>1月111日<br>1月111日<br>1月111日<br>1月111日<br>1月1111<br>1月1111<br>1月1111<br>1月1111<br>1月1111<br>1月1111<br>1月1111<br>1月1111<br>1月1111<br>1月1111<br>1月11111<br>1月11111<br>1月11111<br>1月11111<br>1月11111<br>1月11111<br>1月11111<br>1月111111 | <b>警告</b>                                                                   |                                                               |
| 結構性存款                                                                                                    | 此乃涉及金融衍生工具的結構性產品。投資決定是由閣下自行作出的,但閣下不應投資在                                     | 該「智特息」貨幣掛鈎存款,除非中介人於銷售該產品時已向閹下解釋經考慮閹下的財務情況、投資經驗及目標後,           |
| 客戶投資資料/<br>投資取向問卷                                                                                                    | 該產品是適合閣下的。<br>「智特息」貨幣掛鈎存款並非受保障存款,不受香港的存款保障計劃保障。                             |                                                               |
| 登記交收賬戶                                                                                                    | 交易詳情                                                                        | 1 1 1 1 1 1 1 1 1 1 1 1 1 1 1 1 1 1 1                         |
| 個人資料傳送同意書                                                                                                    | 存款貨幣及金                                                                      | 頁: 港幣100,000.00                                               |
|                                                                                                    |                                                                             | š: 澳元                                                         |
|                                                                                                    | 存款期(日                                                                       | ): 兩星期 (14 日)                                                 |
|                                                                                                    | 交易                                                                          | B: 2023/06/06                                                 |
|                                                                                                    |                                                                             | 3: 2023/06/06                                                 |
|                                                                                                    | 結算匯率釐定                                                                      | 3: 2023/06/20                                                 |
|                                                                                                    | 到期                                                                          | 3: 2023/06/20                                                 |
|                                                                                                    | 現貨匯額                                                                        | <u>«</u> : 5.2277                                             |
|                                                                                                    | 行使匯                                                                         | ፳: 5.2226                                                     |
|                                                                                                    | 年息率(%                                                                       | ): 36.46%                                                     |
|                                                                                                    | 貨幣掛鈎存款賬。                                                                    | 5: 宏富理財 貨幣掛鈎 港幣 476471-386                                    |
|                                                                                                    | 提取本金金額賬。                                                                    | 5: 宏富理財 儲蓄賬戶 港幣 163372-100                                    |
|                                                                                                    |                                                                             | ): 宏富理財 儲蓄賬戶 港幣 163372-100                                    |
|                                                                                                    | 結算賬戶(掛鈎貨幣                                                                   | ): 宏富理財 综合外幣 結單賬戶 澳元 404121-030                               |
|                                                                                                    | ** 結算金額(存款貨幣                                                                | ): 港幣101,398.47                                               |
|                                                                                                    | *** 結算金額 (掛鈎貨幣                                                              | ): 渡元19,415.32                                                |
|                                                                                                    |                                                                             |                                                               |

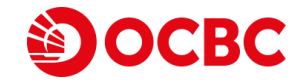

有別於買入「掛鈎貨幣」 一投資於「智特息」 貨幣掛鈎存款有別於直接買入所掛鈎的貨幣。 市場風險一「智特息」貨幣掛鈎存款的回報與「存入貨幣」兌「掛鈎貨幣」的匯率掛鈎。匯率的變動可能出乎預料、突如其來而且幅度龐大,並受複雜的政治及經濟因素影響。 並無保證或抵押品一「智特息|貨幣掛鈎存款並無任何抵押品擔保,請參閱"「智特息」貨幣掛鈎存款重要資料概要"的"信貸及無力償債風險"。 **對變現抵押品所得款項的申素並無第一優先權**一「智特息」 貨幣掛鈎存款並無任何抵押品擔保,因此閣下並無權利變現抵押品或對變現抵押品所得款項的申素享有任何優先權, 信貸及無力償債風險一間下投資「智特息」皆幣掛鈎存款後,本行對間下存有表現書任,而闇下亦須依賴本行之信譽、内部系統、營運及程序來履行有關書任。若本行無力償債或未能履行其於「智特息」 貨幣掛鈎存款下的責任,閣下須承擔本行的信貸及破產風險及必須承受本行無力償債的結算風險,而只能以無抵押債權人的身分提出申素。如果本行破產或進入清盤程序,閣下將被列為本行的無抵押信權 人。在最壞的情況下,不論掛鈎貨幣的表現及有關投資條款是否有利於閣下,閣下皆可能損失全部本金及不能獲取任何「利息」收益。 **沒有流通的二手市場**一「智特息」貨幣掛鈎存款並無流通的二手市場可供買賣,閣下未必能找到買家於到期日前沽售本產品。 流通性風險一「智特息」皆幣掛鈎存款乃為持有至到期而設。閣下無權在到期前要求提早終止本產品。 **貨幣風險**一倘「存入貨幣」及 / 或「掛鈎貨幣 | 並非闇下的本土貨幣,而闇下於到期後選擇將其兌換成闇下的本土貨幣,則闇下可能因匯率波動而獲得收益或招致虧損, **銀行提早終止的風險** — 本行有權(但無書任)當特定事件發生時終止本產品。倘本行提早終止「智特息」貨幣掛鈎存款,閣下可能會就本產品蒙受軍大損失。請參照"「智特息」貨幣推 的"銀行可否調整條款或提早終止本產品"。 可選擇「列印及儲存」 **集中投資問題**一閣下應避免過度集中投資於任何單一投資產品。 展開新視窗列印及儲存 有關人民幣的風險(適用於涉及人民幣之「智特息」貨幣掛鈎存款)-交易詳情 • 市場及貨幣風險:如存入貨幣或掛鈎貨幣為人民幣、關下應注意人民幣兌其他貨幣的價值會有波動,並將受(其中包括)中華人民共和國政府的管制(例如,中華人民共和國 「貨幣之間的兌換)所影響,如果閣下隨後將人民幣兌換成其他貨幣(包括港幣),這可能會為閣下於本產品下帶來利潤或導致虧損, • 人民幣之兌換:人民幣現時並非可自由兌換貨幣。現時中國境外的人民幣資金有限,而中國政府對外匯管制的任何收緊可能對離岸人民幣的流通性有不利影響。閣下送過本行 時的監管要求的限制規定、本行的人民幣頭寸情況及其商業決定。 • 不同的人民幣市場:雖然在岸人民幣與離岸人民幣為相同貨幣,但其於不同及分開的市場上買賣。由於兩個市場獨立運作,而彼此之間的流量亦受高度限制,因此.在岸人民幣及離岸 前按 不同匯率買賣,月未必會出現相同方向或程度的變動。離岸人民幣匯率可能大幅偏離在岸人民幣匯率。 本人/吾等同意及確認,為了「智特息」省幣掛鈎存款條款及章則(「條款及章則」),上述重要風險警告會構成風險披露費明(在「條款及章則」中所界定)及本人/吾等已被視為簽署該風人被露聲明。 列印及儲存 完成 免責條款: 1. 本網頁所載之內容及設計僅用作一般通訊用途。本網頁未經證券及期省事務緊察委員會或香港任何繁管機權所認可。閹下在作出任何投資決定時必須閱讀全部有關的文件並根據該銷售文件作出投資決定。如閹下作出任何投資決 定時有任何疑問,應考慮諮詢獨立専業意見。 2. 投資涉及風險。「智特息」貨幣掛鈎存款並不保本及其回報以預先議定的利息金額為上限,並可能損失全部投資本金。 「智特息」貨幣掛鈎存款不應被視為傳統定期存款的代替品。 4. 「智特息」 貨幣掛鈎存款並非受保障存款,不受香港的存款保障計劃保障。 5. 此乃涉及金融衍生工具的非上市結構性投資產品。投資決定是由閣下自行作出的,但閣下不應投資在本「智特息」貨幣掛鈎存款,除非中介人於銷售本產品時已向閣下解釋經考慮閣下的財務情況、投資經驗及目標後,本產品是 適合闇下的. 6. 在投資「智特息」貨幣掛鈎存款前請閱讀及明白華僑銀行(香港)有限公司所有戶口及相關服務之條款及查則。「智特息」貨幣掛鈎存款條款及查則及「智特息」貨幣掛鈎存款重要資料概要。閣下亦可親腹附設有投資服務再區之 指定分行索取此等文件的編印本。 7. 「智特息」貨幣掛鈎存款的交易時間為星期一至五上午9:00至下午5:30 (除非香港營業日外或根據華僑銀行不時決定)。 8. \*\*倘若於結算匯率釐訂日比較結算匯率和行使匯率時, 掛鈎貨幣匯率相對存款貨幣匯率**維持不變**或升值時, 閣下在到期日將收取以存款貨幣結算的本息。 9. \*\*\*倘若於結算匯率釐訂日比較結算匯率和行使匯率時,掛鈎貨幣匯率相對存款貨幣匯率**貶值**時,閣下在到期日將收取以掛鈎貨幣結算的本息。 10. 謹讀注意,互蹤經通訊可能因本網站控制範圍以外的情況而出現通訊中斷、傳輸停頓、延遲或不正確數據傳輸等情況。透過互蹤網聯送的訊息、不能保證絕對安全。對於閣下因透過互聯網聯給或收自華僑銀行(香港)有限公司及 其香港附屬公司的任何訊息的延遲。潰失。偏離。改動或出錯而招致的捐害,華僑銀行(香港)有限公司及其香港附屬公司概不以任何方式負書。

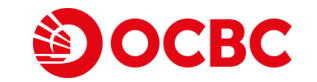

# 「智特息」貨幣掛鈎存款網上查詢示範

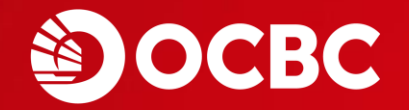

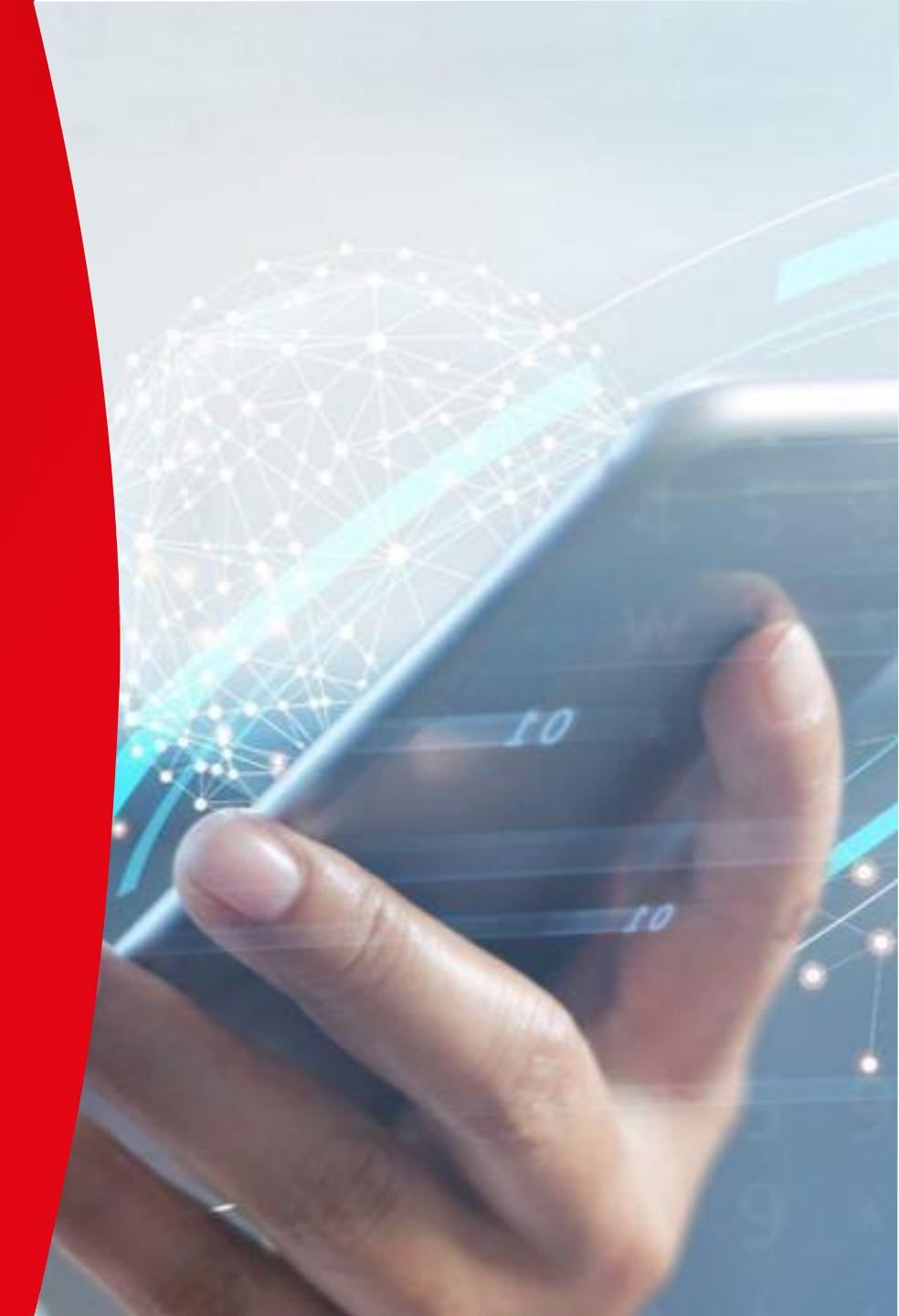

### 「智特息」貨幣掛鈎存款網上查詢示範

|                                     |                                             |                                           |                                         |                          | 4 6           | V         |            |                    |
|-------------------------------------|---------------------------------------------|-------------------------------------------|-----------------------------------------|--------------------------|---------------|-----------|------------|--------------------|
| 瘤   版戶服務   委易邁                      | 「知番   睡秋服務   交易                             |                                           |                                         |                          |               |           |            | F 3                |
|                                     |                                             | 於 「 未 到 期 5                               | <b>と</b> 易概要」 り 宣語                      | English   简体             | 常見問題   聯絡     | 列印   收費簡介 | 表格   條款及規章 | 1. 保安須知  登         |
| 展.                                  |                                             | 現存未到期的                                    | 的交易詳情                                   |                          | 26 26         | 28        |            |                    |
| 端<br>購新股及貸款                         |                                             |                                           |                                         |                          | <br>Э!!! +₩ Г | 知性白       |            |                    |
| 資儲蕃計劃 未到其                           | 朋交易概要 提交交易指                                 | <del>\$</del>                             |                                         |                          | 世法辞           | <b></b>   |            | HKT 2023/06/06 14: |
| 次公開<br>券 未到期                        |                                             |                                           |                                         |                          | 貨幣掛           | 鈎存款賬戶     |            |                    |
| 賬戶:                                 |                                             | 宏富理財 貨幣掛綱 港幣 470                          | 6471-386                                |                          |               |           |            |                    |
| 供投資計劃                               |                                             |                                           |                                         |                          |               |           | 结笛雁窓離完     |                    |
| 夠存款 <b>交</b>                        | 易編號                                         | 存款金額                                      | 掛鈎貨幣                                    | 行使匯率                     | 年息率(%)        | 存款期(日)    | 月          | 到期日                |
| 款 33050                             | 02H00004                                    | 港幣 100,103.00                             | 英鎊                                      | 9.673000                 | 52.750000%    | 7         | 2023/06/20 | 2023/06/20         |
| 存款 33050                            | 02H00005                                    | 港幣 100,104.00                             | 瑞士法郎                                    | 8.634300                 | 52.220000%    | 7         | 2023/06/20 | 2023/06/20         |
| 資資料/<br>句間卷 33050                   | 02H00009                                    | 港幣 100,001.00                             | 細元                                      | 4.705800                 | 62.360000%    | 7         | 2023/06/20 | 2023/06/20         |
| 如版戶 33051                           | 16Н00001                                    | 港幣 100,000.00                             | 澳元                                      | 5.162200                 | 49.740000%    | 8         | 2023/06/20 | 2023/06/20         |
| 傳送同意書 33051                         | L6H00002                                    | 港幣 100,000.00                             | 澳元                                      | 5.162200                 | 49.740000%    | 8         | 2023/06/20 | 2023/06/20         |
| 33051                               | L6H00003                                    | 港幣 100,000.00                             | 澳元                                      | 5.158300                 | 49.740000%    | 8         | 2023/06/20 | 2023/06/20         |
| 33051                               | L6H00010                                    | 港幣 100,000.00                             | 澳元                                      | 5.222600                 | 36.460000%    | 14        | 2023/06/20 | 2023/06/20         |
| <b>免責</b> 約<br>1.投資<br>2.「種<br>3.「第 | 該:<br>資涉及風險。「智特<br>留特息」貨幣<br>留特息」貨幣<br>2 選找 | <sup>钩存款並不保本及其回報以預先議<br/>睪查詢交易編號 開調</sup> | 定的利息金額為上限,並可能將<br>保障。<br>自行作出的,但閹下不應投資在 | 失全部投資本金。<br>[本 [智特息] 貨幣掛 | 胸存款,除非中介人於    | 销售本產品時已向開 | 間下解釋經考慮間下的 | 的財務情況、投資           |

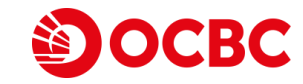

## 「智特息」貨幣掛鈎存款網上查詢示範

| DOCBC                                        |             |        |              |                          |          |        |              |            |                 |
|----------------------------------------------|-------------|--------|--------------|--------------------------|----------|--------|--------------|------------|-----------------|
| 資服務 賬戶服務 電子結單及<br>交易通知書                      | · 匯款服務 外匯保證 | 金 貸款服務 | 5 其他服務       | F 2 *                    |          |        |              |            | E 2             |
| ĝ                                            |             | 10     |              | English   简体   *         | 常見問題   聯 | 絡丨列印   | コ   收費簡介   表 | 長格   條款及規章 | 保安須知丨 3         |
| 栗                                            |             |        |              |                          |          |        |              |            |                 |
| 栗孖展                                          |             |        |              |                          |          |        |              |            |                 |
| 上認購新股及貸款                                     |             |        |              |                          |          |        |              |            |                 |
| 票投資儲蕃計劃 木到期父<br>時首次小期                        | 易機要 提父父易指令  |        |              |                          |          |        |              | НК         | T 2023/06/06 14 |
| 時目 秋公開<br>售債券 未到期交                           | 概要          |        |              |                          |          |        |              |            |                 |
| 金 交易詳情                                       |             |        |              |                          |          |        |              |            |                 |
| 金月供投資計劃                                      |             |        | 交易編號:        | 330516H00010             |          |        | 1            |            |                 |
| 采播到仔腻<br>智特 <b>自, </b> 省幣                    |             |        | 存款貨幣及金額:     | 港幣100,000.00             |          |        | V            |            |                 |
| 购存款                                          |             |        | 掛鈎貨幣:        | 澳元                       |          |        |              |            |                 |
| ₩<br>₩ 1777 11 1 1 1 1 1 1 1 1 1 1 1 1 1 1 1 |             |        | 存款期(日):      | 兩星期 (14日)                |          |        | *            |            |                 |
| P 投資資料/<br>資取向問卷                             |             |        | 起息日:         | 2023/06/06               |          |        |              |            |                 |
| 記交收賬戶                                        |             |        | 結算匯率釐定日:     | 2023/06/20               |          |        | *            |            |                 |
| 資料傳送同意書                                      |             |        | 到期日:         | 2023/06/20               |          |        |              |            | 易詳情             |
|                                              |             |        | 交易時的現貨匯率:    | 5.227700                 |          |        |              |            |                 |
|                                              |             |        | 行使匯率:        | 5.222600                 |          |        |              |            |                 |
|                                              |             |        | 年息率(%):      | 36.460000%               |          |        |              |            |                 |
|                                              |             |        | 貨幣掛鈎存款賬戶:    | 宏富理財 貨幣掛鈎 港幣 476471-386  |          |        |              |            |                 |
|                                              |             |        | 提取本金金額賬戶:    | 宏富理財 儲蓄賬戶 港幣 163372-100  |          |        | 1.1          |            |                 |
|                                              |             |        | 結算賬戶 (存款貨幣): | 宏富理財 儲蓄賬戶 港幣 163372-100  |          |        | V            |            |                 |
|                                              |             |        | 結算賬戶 (掛鈎貨幣): | 宏富理財 綜合外幣 結單賬戶 澳元 404121 | L-030    |        |              |            |                 |
|                                              |             |        | 結算金額(存款貨幣):  | 港幣101,398.47             |          |        | 20           |            |                 |
|                                              |             |        | 結算金額(掛鈎貨幣):  | ·<br>澳元19,415.32         |          |        |              |            |                 |
|                                              |             |        | 結算匯率:        |                          | *        | -      | *            |            | _               |
|                                              |             |        | 到期收取・        |                          |          | $\leq$ | 結筫匯埊         | 結果會於到      |                 |
|                                              |             |        | 3-37676761   |                          |          |        |              | ?•∩∩泫励于    |                 |

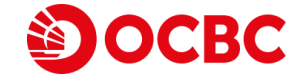

免責條款

 此「智特息」貨幣掛鈎存款網上交易示範中所顯示之資料及圖像僅作說明之用。本網上交易示範並不構成向任何人士提議或邀請任何人士去取得、買賣或認購任何 投資產品或服務。投資者不應該投資僅基於本網上交易示範。閣下作出任何投資決定前,應細閱有關銷售文件以了解詳細產品資料及風險因素。如有任何疑問,閣 下應徵詢獨立專業意見。

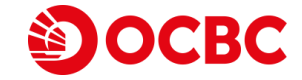